## ProQuest Ebook Central: 学認による学外接続マニュアル

学認(GakuNin:学術認証フェデレーション)を利用し、 学外から ProQuest Ebook Central にアクセスすることができます。

1. 学外から ProQuest Ebook Central (<u>https://ebookcentral.proquest.com/lib/fitacjp</u>) にアクセスし て右上の「サインイン」をクリックします。

|                                                                                                    |                                                                                                    | 88                                                                                                    | 象 ブックシェルフ | 設定• 💡 | <del>y</del> r>r> |
|----------------------------------------------------------------------------------------------------|----------------------------------------------------------------------------------------------------|----------------------------------------------------------------------------------------------------|-----------|-------|-------------------|
| 良質なeBookを簡単操作で自在に活用。<br>eBookの検索<br>高度な快変 分野 (時日) で検索                                                |                                                                                                    | 用。                                                                                                    |           |       |                   |
| FIT編目工業大学<br>福岡工業大学期間回言数では、ProQuest Ebook<br>Central (洋着感的の) を変用しています。95番の<br>試動ができ、現入りクエストが可能なサービスで | どこでもeBook<br>Ebook Centralは携帯編結のためにデザインされて<br>します。タフレットまたは勝帯電話からサイトに<br>アクセスしてelookをダウンートすれば、どこ<br>でもオフラインでお読みいただけます。 | 良質なコンテンツ。<br><b> 三</b> へ                                                                                             |           |       |                   |
| す。<br>本システムの規要は下記をご確認ください。<br>解説ビデオをご覧ください<br>ヘルプのPAQをご覧ください                                         |                                                                                                    | 研究には虚観できる学術情報版からの構かで貴雄<br>なコンテシングが優守で、Book Centralは、大学<br>出版社やその他の大手は版社を注じめとする学術<br>(情報版からの広範囲かつ専門的なeBookを提供し<br>ます。 |           |       |                   |

2. 次の画面で情報基盤センター発行の myFIT ユーザーID とパスワードを入力し、「Login」をク リックします。

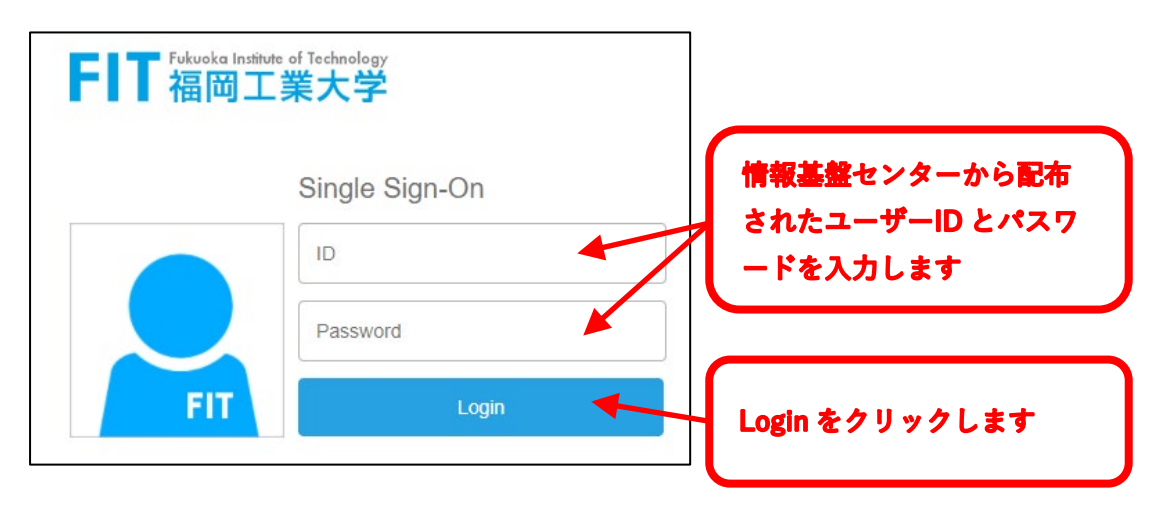

3. 初めて利用される場合は、プロファイルから電子メールを設定します。(2回目以降は不要) 右上の「設定」から「プロファイル」をクリックします。

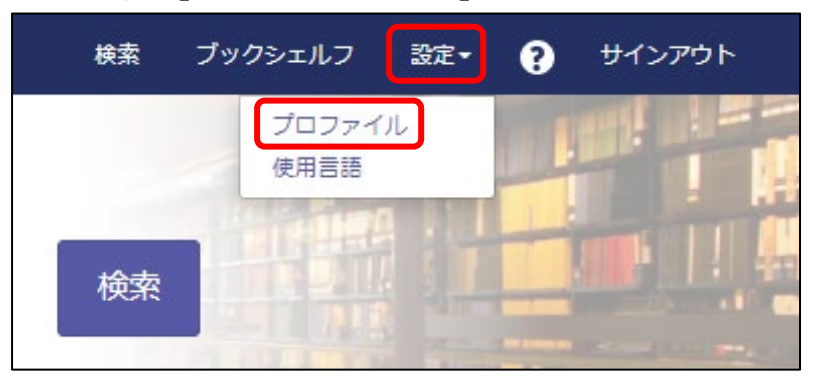

4. 各項目を確認、入力して「変更を保存」をクリックします。

| プロファイル          |                                                                                                  |                   |
|-----------------|--------------------------------------------------------------------------------------------------|-------------------|
| メールアドレス/ユーザーネーム | fitacj                                                                                           | 土単発行のメールアドレス      |
| 電子メール           | (記入例) 00000@bene.fit.ac.jp                                                                       | を入力します。           |
| 確認用電子メールアドレス    | (記入例)。。。。。。@bene.fit.ac.jp                                                                       |                   |
| 電子メールの設定        | 文献調査に有用な新しい機能や役立つとントに関する更新情報を、随時送付してください                                                         |                   |
|                 | □ 私のアカウントに関する電子メールのみを送付してください                                                                    |                   |
| デフォルトの注釈スタイル    | O APA                                                                                            |                   |
|                 | ○ シカゴ/トゥラビアン‐メモ-文献目録                                                                             |                   |
|                 | ○ シカゴ/トゥラビアン - 作者-日付                                                                             |                   |
|                 | ○ ノ\-/\~ ド                                                                                       |                   |
|                 | MLA                                                                                              |                   |
|                 | ○ バンクーバー                                                                                         |                   |
| アクセシビリティモード     | アクセシビリティモードが オフになっています.                                                                          |                   |
|                 | スクリーンリーダーをオンにするか、または下のボックスにチェックを付けて<br>リクエストを送信してください。                                           |                   |
|                 | ○ アクセシビリティモードを有効にする                                                                              |                   |
|                 | ◎ アクセシビリティモードを無効にする                                                                              |                   |
|                 | これは何ですか?                                                                                         |                   |
|                 | アクセシビリティモードでは、ブックのページが画像ではなくテキストとして<br>表示され、ブックまたはブック内の検索機能などの他の機能は、スクリーンリ<br>ーダーのご利用に最適化されています。 |                   |
|                 | Use OpenDyslexic typeface                                                                        | ポックスにチェックを入れ      |
| (               | I agree to ProQuest's Privacy Policy and Terms of Service.                                       | て「変更を保存」をクリックします。 |
|                 | キャンセル 変更を保存                                                                                      |                   |

5. 「プロファイル」で変更したメールアドレスに [件名:eBook アカウントに行われた変更]のメール が届いたら設定完了です。「続行」をクリックしてホーム画面に戻ります。

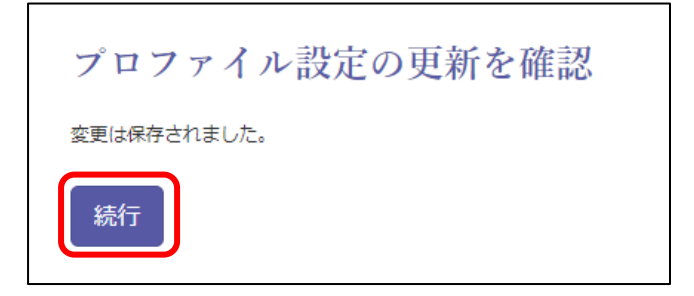

福岡工業大学附属図書館

〒811-0295 福岡市東区和白東3-30-1 TEL 092-606-0691(直通)FAX 092-606-7389 Mail <u>library@fit.ac.jp</u>